## **Updating iNet's Firmware**

To upgrade your iNets firmware simply open the iNetControler application (*C:/ControlCorePro/iNetControler.exe*), Enter the IP / Password Or connect Via Cloud Connect, Click "Update iNet firmware...", find the firmware file (*C:/ControlCorePro/iNet\_V450\_APP.s19*) click OK and wait for the update to complete, your iNet will reboot and continue to use the program you last sent using "Send Project to Server".

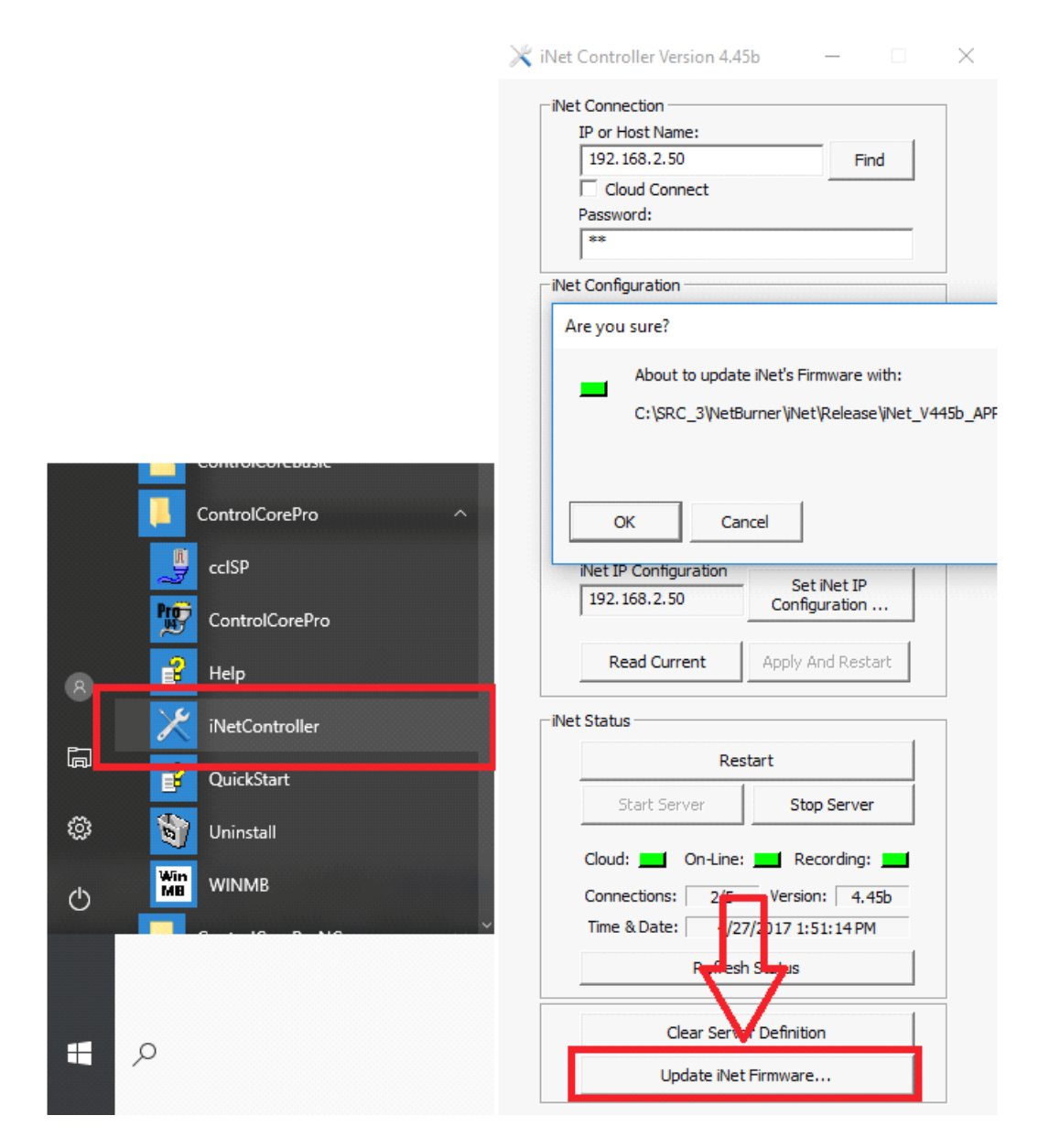

It is possible some newer versions of ControlCorePro will not allow you to communicate with iNet until you've updated the firmware, "Refresh status" will result in the error "*The Network Controller's version is out-of-date*". This is normal, simply Update the firmware to match with your ContorlCorePro version to proceed.